#### Zastrzeżenie prawne i wyłączenie odpowiedzialności.

Zawartość serwisu fxware.pl, w tym wszelkie treści oraz oprogramowanie udostępniane odpłatnie lub nieodpłatnie przez fxware.pl, nie stanowi rekomendacji inwestycyjnej, informacji inwestycyjnej ani informacji sugerującej strategię inwestycyjną w rozumieniu Rozporządzenia Parlamentu Europejskiego i Rady (UE) nr 596/2014 z dnia 16 kwietnia 2014 r. w sprawie nadużyć na rynku (Rozporządzenie MAR) oraz Rozporządzenia Delegowanego Komisji (UE) 2016/958 z dnia 9 marca 2016 r.

**Oprogramowanie udostępniane przez fxware.pl** służy jako narzędzie wspomagające analizę rynkową, pozwalając użytkownikom na samodzielne konfigurowanie parametrów. **Nie stanowi ono doradztwa inwestycyjnego ani rekomendacji kupna lub sprzedaży instrumentów finansowych**. Użytkownicy korzystają z oprogramowania **na własną odpowiedzialność**.

Właściciele serwisu fxware.pl oraz autorzy treści nie ponoszą odpowiedzialności za decyzje inwestycyjne podjęte na podstawie informacji zawartych na stronie internetowej fxware.pl, wyników generowanych przez oprogramowanie ani materiałów zaprezentowanych podczas nagrań wideo. Nie ponoszą również odpowiedzialności za jakiekolwiek szkody poniesione w wyniku tych decyzji.

Informujemy, że **treści zaprezentowane podczas nagrań wideo lub udostępnione za pośrednictwem serwisu fxware.pl** opierają się na subiektywnej wiedzy autorów według stanu na dzień ich sporządzenia i **nie stanowią rekomendacji inwestycyjnych ani informacji sugerujących strategię inwestycyjną** w rozumieniu powyższych rozporządzeń.

Użytkownicy korzystają z serwisu i oprogramowania **na własną odpowiedzialność**, podejmując decyzje inwestycyjne samodzielnie i w oparciu o własną ocenę sytuacji rynkowej.

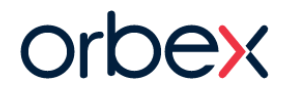

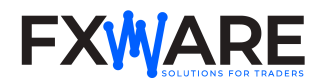

# FiboManager

FiboManager to zaawansowany innowacyjny wskaźnik przeznaczony dla platform Metatrader 4 i Metatrader 5. Wskaźnik FiboManager samoczynnie wykrywa i rysuje zniesienia Fibo na ostatnich swingach ceny, identyfikuje też strefy i wysyła alerty, kiedy cena dojdzie do strefy.

# SAMOUCZKI WIDEO

Materiały wideo znajdziesz na kanałach YouTube:

- Orbex YouTube
- <u>FXWare YouTube</u>

# INSTALACJA

Najprostszą metodą instalacji programu jest skorzystanie z dostarczonego pakietu instalacyjnego. Jeśli jednak napotkasz jakiekolwiek problemy lub nie będziesz w stanie użyć pakietu do instalacji, możesz zdecydować się na <u>instalację ręczną</u>.

#### Automatyczna instalacja

- Pobierz pakiet instalacyjny o nazwie Orbex\_MetaTrader\_Tools.exe i zapisz go na dysku twardym. Uruchom plik. Pakiet został wydany niedawno, więc może wywołać ostrzeżenie o ochronie systemu Windows lub mogą wystąpić przeszkody podczas pobierania. Oto jak uruchomić pakiet, pobierając go w przeglądarce Chrome, Firefox lub Edge.
- 2. Jeśli program został pobrany przy użyciu przeglądarki <u>Chrome</u>lub <u>Firefox</u>, po jego uruchomieniu może zostać wyświetlone ostrzeżenie. Postępuj zgodnie z poniższymi instrukcjami, aby kontynuować instalację.

#### kliknij "Więcej informacji

#### kliknij "Uruchom mimo to

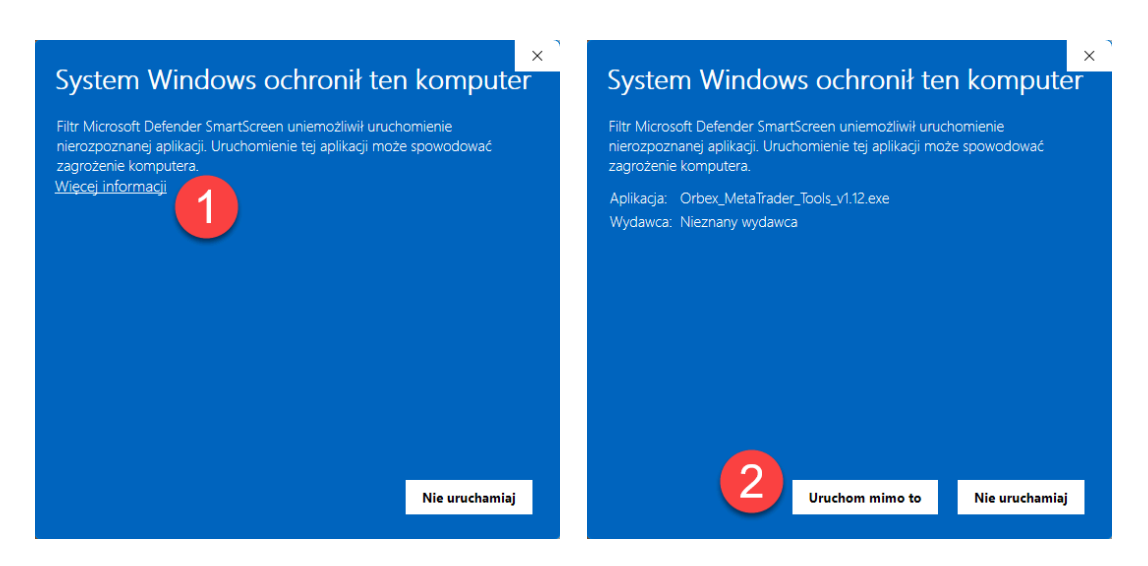

3. W przypadku pobrania programu przy użyciu przeglądarki Microsoft Edge.

Najedź kursorem myszy na komunikat ostrzegawczy w prawym górnym rogu, kliknij 3 kropki, a następnie Zachowaj. Pojawi się komunikat ostrzegawczy, kliknij Pokaż więcej.

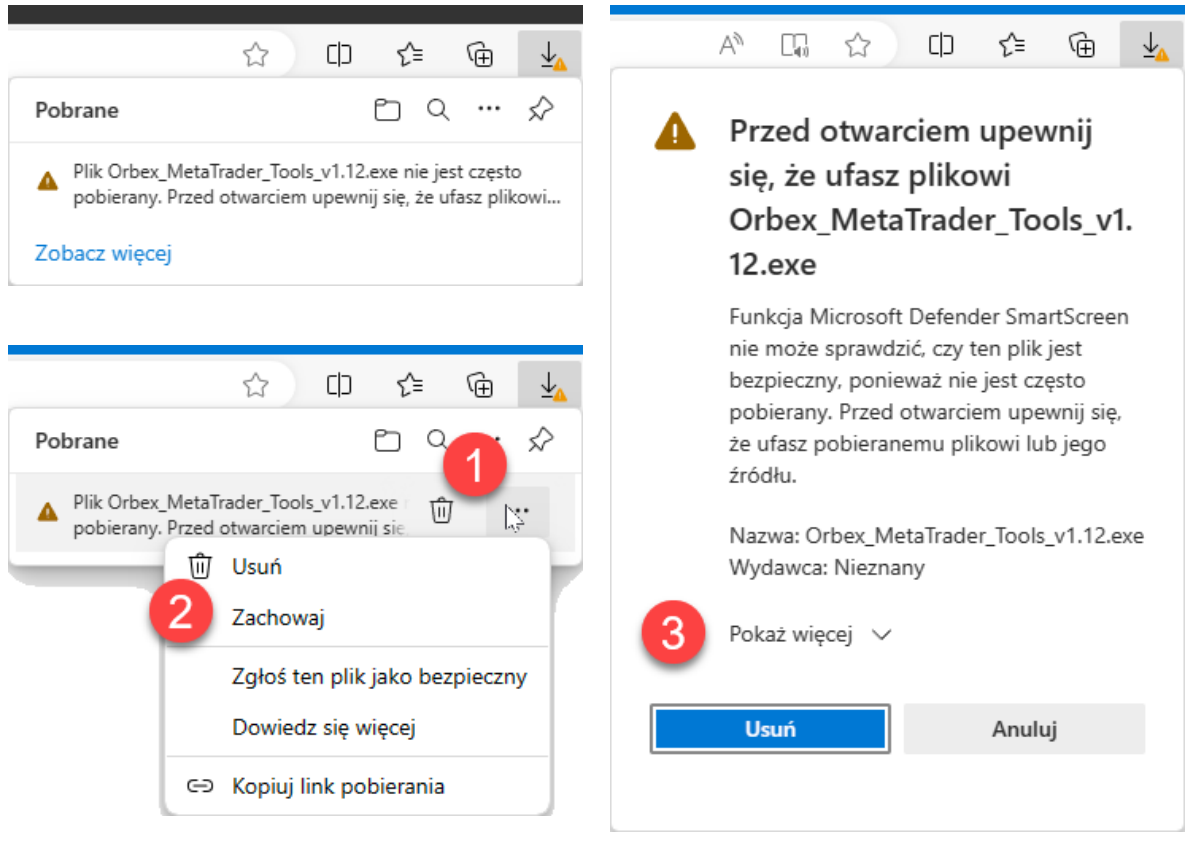

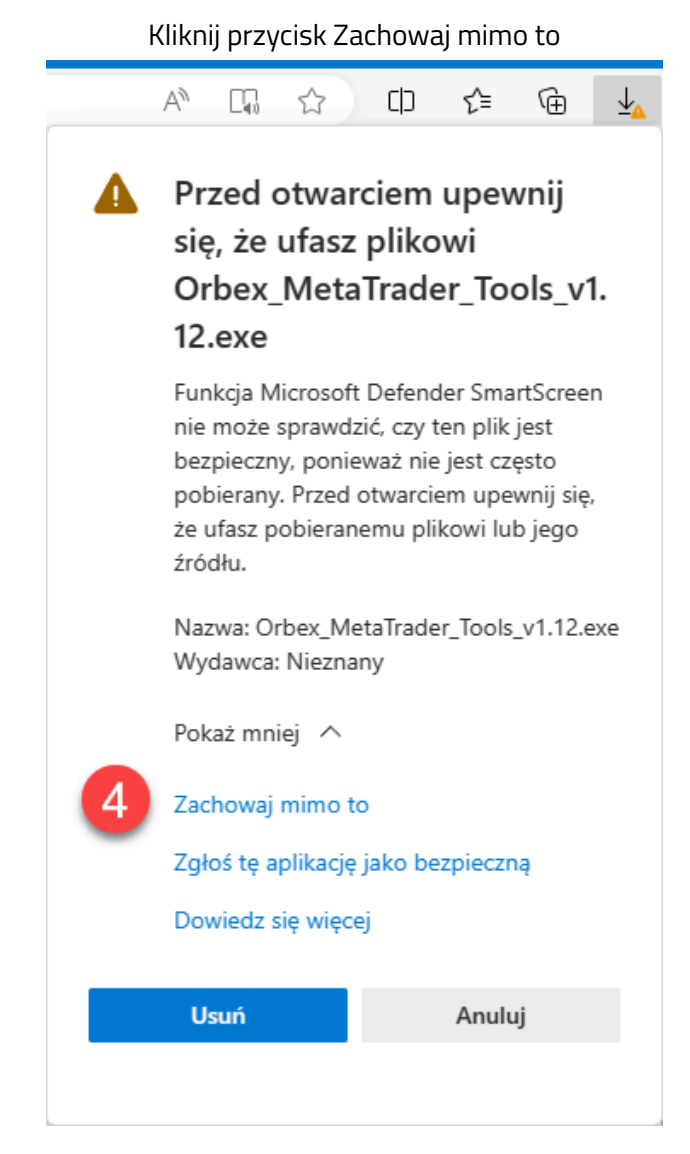

4. Jeśli program zostanie uruchomiony pomyślnie, powinno zostać wyświetlone okno wyboru języka. Wybierz język i postępuj zgodnie z instrukcjami wyświetlanymi na ekranie.

#### Instalacja ręczna

- 1. Jeśli wcześniej użyłeś instalatora do rozpakowania wskaźników, oznacza to, że masz już rozpakowane programy na dysku twardym i możesz pominąć kolejne kroki 2 i 3.
- Pobierz plik zawierający spakowane wersje programów o nazwie Orbex\_MetaTrader\_Tools.zip i zapisz go na dysku twardym.
- Rozpakuj pobrany plik. Po rozpakowaniu na dysku pojawi się folder o nazwie Orbex MetaTrader Tools. Jeśli nie wiesz, jak rozpakować plik zip, postępuj zgodnie z instrukcjami tutaj: <u>Pakowanie i rozpakowywanie plików - Pomoc techniczna firmy Microsoft</u>
- 4. Otwórz folder danych MT4/MT5. Aby to zrobić, otwórz MT4/MT5 i wybierz z menu "Plik -> Otwórz folder danych".

 Przejdź do folderu Orbex MetaTrader Tools, który rozpakowałeś w kroku 3. Wewnątrz znajdziesz folder MQL4 (dla MT4) lub MQL5 (dla MT5). Przeciągnij folder MQL4, jeśli masz MT4, lub folder MQL5, jeśli masz MT5, do okna, w którym widzisz folder danych.

### **URUCHOMIENIE PROGRAMU**

- 1. Jeśli podczas instalacji uruchomiona była platforma MT4/MT5, zamknij ją i uruchom ponownie.
- Sprawdź, czy masz zaznaczone zezwolenie na import DLL w opcjach MT4 / MT5. Kliknij Menu -> Narzędzia -> Opcje -> Zakładka Strategie -> Zezwalaj na import DLL

|                          |                                     |                               |                                    |                        | Nar      | zędzia   | Pomoc         |        |
|--------------------------|-------------------------------------|-------------------------------|------------------------------------|------------------------|----------|----------|---------------|--------|
| Opcje                    |                                     |                               |                                    |                        |          | Nowe     | zlecenie      | F9     |
|                          | Wydarzenia                          |                               | Spo                                | ołeczność              | 8        | Centre   | um historii   | F2     |
| Serwer                   | Wykresy                             | Obiekty                       | -⊪3                                | Strategie              | Р 🔒      | Zmier    | nne globalne  | F3     |
| Zezv                     | walaj na automat                    | yczny trading                 | , –                                |                        | ♦        | Edyto    | r języka MQL4 | F4     |
| ΟV                       | Vyłącz automaty                     | czny trading                  | , gdy rachunek :                   | został zmieniony       | , 🕹      | Opcje    | 0             | Ctrl+0 |
| Zezv                     | walaj na import D<br>walaj na WebRe | )LL (potencja<br>quest dla wy | Inie niebezpiecz<br>mienionych URI | zne, włącz tylko<br>L: | dla zauf | anych ap | olikacji)     |        |
| ۲                        | https://slack.co                    | m                             |                                    |                        |          |          |               |        |
| https://api.telegram.org |                                     |                               |                                    |                        |          |          |               |        |
| http://docs.google.com   |                                     |                               |                                    |                        |          |          |               |        |
| ۲                        | https://docs.go                     | ogle.com                      |                                    |                        |          |          |               |        |
|                          |                                     |                               |                                    |                        | ОК       |          | Anuluj        | Pomoc  |

- Jeśli poprawnie wykonałeś wszystkie poprzednie kroki, zobaczysz pozycję Orbex\_FiboManager\_PL na liście "Wskaźniki" w Nawigatorze w MT4 / MT5.
- 4. Przeciągnij wskaźnik na wykres. Powinieneś zobaczyć opcje wskaźnika. Kliknij OK.

| Custom Indicator - Orbex_FiboManager_PL                                                                                                    | ?  | ×   |
|----------------------------------------------------------------------------------------------------|----|-----|
| About Common Inputs Dependencies                                                                                                    |    |     |
| Orbex_FiboManager_PL 1.12<br>KLIKNIJ TUTAJ ZEBY OTWORZYC KONTO LIVE<br>© Orbex 2023   Serving Traders Responsibly<br>Wiecej unikalnych narzedzi handlowych Orbex mozna znalezc na stronie:<br>https://www.orbex.com/trading-tools |    |     |
| * Made with <3 and coffee by FXWare.pl *                                                                                                    |    |     |
| OK Anuluj                                                                                                    | Re | set |

 FiboManager powinien pojawić się na wykresie. Gratulacje! Jesteś teraz gotowy do automatycznej analizy rynku z poziomami Fibonacciego i do otrzymywania alertów kiedy cena dotrze do interesujących poziomów.

### Obsługa

#### Ustawienia domyślne

Przy ustawieniach domyślnych na bieżącym interwale czasowym wyszukiwane są zarówno zniesienia w kierunku KUP jak i SPRZEDAJ. Obowiązuje zasada, że jeśli swing wybił ostatni szczyt to mamy do czynienia z ruchem wzrostowym, jeśli dołek to z ruchem spadkowym a jeśli nie było wybicia to mamy konsolidację i brak wyraźnego kierunku.

Ustawienia możesz zmieniać i dostosować wskaźnik do swoich wymagań. Masz 2 możliwości:

- podstawowe funkcje możesz przełączać przyciskami na panelu sterowania widocznym na wykresie
- 2. pełną listę ustawień wskaźnika możesz wywołać klikając na przycisk USTAWIENIA

#### Panel sterowania

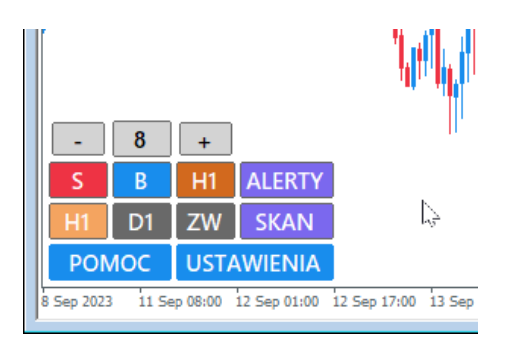

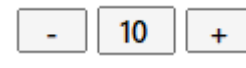

Możesz ustawić własną głębokość wykrywania swingów przy pomocy przycisków lub wpisując liczbę w okienku. Dozwolony zakres liczb od 6 do 24. Jeśli włączone jest automatyczne skanowanie przyciski i pole do wpisywania wartości są wyszarzone i nieaktywne.

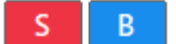

Przełączając przyciski możesz wybierać kierunek wykrywania – S czyli SELL dla SPRZEDAJ, B czyli BUY dla KUP. Jeśli oba przyciski są kolorowe czyli aktywne to wskaźnik sam podpowiada kierunek ruchu. Możesz też jeden z przycisków wyłączyć (będzie wtedy wyszarzony) narzucając swój punkt widzenia rynku i wskaźnik będzie wykrywał tylko swingi w Twoim wybranym kierunku ignorując drugi.

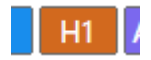

Brązowy przycisk z nazwą bieżącego interwału czasowego. Tu przykład dla H1 ale jeśli np. przełączysz wykres na M5 to zobaczysz na przycisku M5. Przełączając go pokazujesz albo ukrywasz zniesienia Fibo dla bieżącego interwału.

#### ALERTY

Tym przyciskiem wyłączasz i włączasz alerty. Jak to działa? Jeśli alerty są włączone i cena dojdzie do strefy to zostanie wygenerowany alert. Przy strefie pojawi się literka 'A' i nie będzie ona już wywoływać kolejnych alertów. Możesz kliknąć literkę, zniknie i wtedy strefa znowu będzie aktywna dla alertów. Robisz analizę i przełączasz wykresy - wyłącz alerty żeby Ci nie przeszkadzały. Zostawiasz wykresy i czekasz na okazję - włącz alerty żeby nie przegapić.

#### H1 D1

Tymi przyciskami, które znajdziesz w środkowym rzędzie, możesz przełączać widoczność zniesień z wyższych interwałów czasowych. Na przyciskach będziesz miał oznaczenia interwałów, które możesz sobie zmienić w ustawieniach zaawansowanych. Domyślnie masz H1 i D1.

ZW

#### SKAN

Tym przyciskiem przełączasz widoczność potencjalnego zasięgu ruchu po korekcie. Nie wiesz dokąd może dojść cena? Ta opcja pomoże Ci ocenić sytuację.

Jeśli chcesz żeby wskaźnik skanował automatycznie to zostaw ten przycisk aktywny. Pamiętaj, że wyszukiwanie zaczyna się od najniższej głębokości, więc jeśli zostanie znaleziony krótki ostatni swing to możesz nie zobaczyć dłuższego w wyższej skali. Chcesz zwiększyć głębokość? Wyłącz skanowanie i klikając +/- przeszukaj wyższe ustawienia - może znajdziesz jakąś okazję?

# Przykłady

### Ustawienia domyślne

- wybicie ostatniego szczytu = swing wzrostowy
- ustawienia domyślne panelu - wykrywanie w obu kierunkach i automatyczne skanowanie

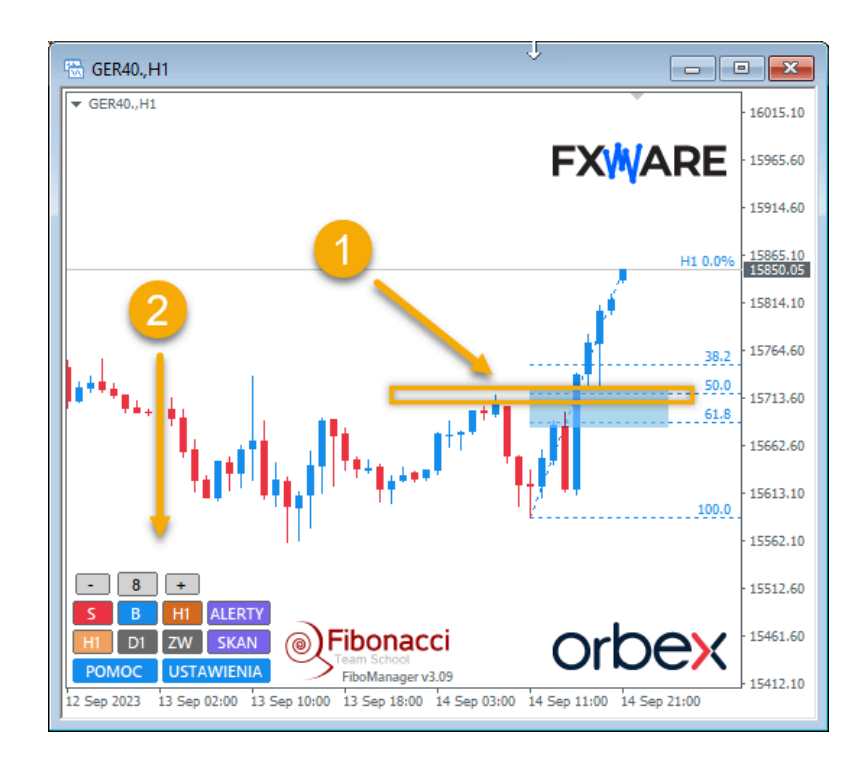

### Wybór kierunku i głębokości wykrywania

- wybicie ostatniego szczytu = swing wzrostowy
- 2. wyłączone automatyczne skanowanie
- ustawiony maksymalny poziom = wykrywanie najdłuższych swingów
- wyłączone wykrywanie swingów spadkowych = wskaźnik wyszukuje wyłącznie swingi wzrostowe

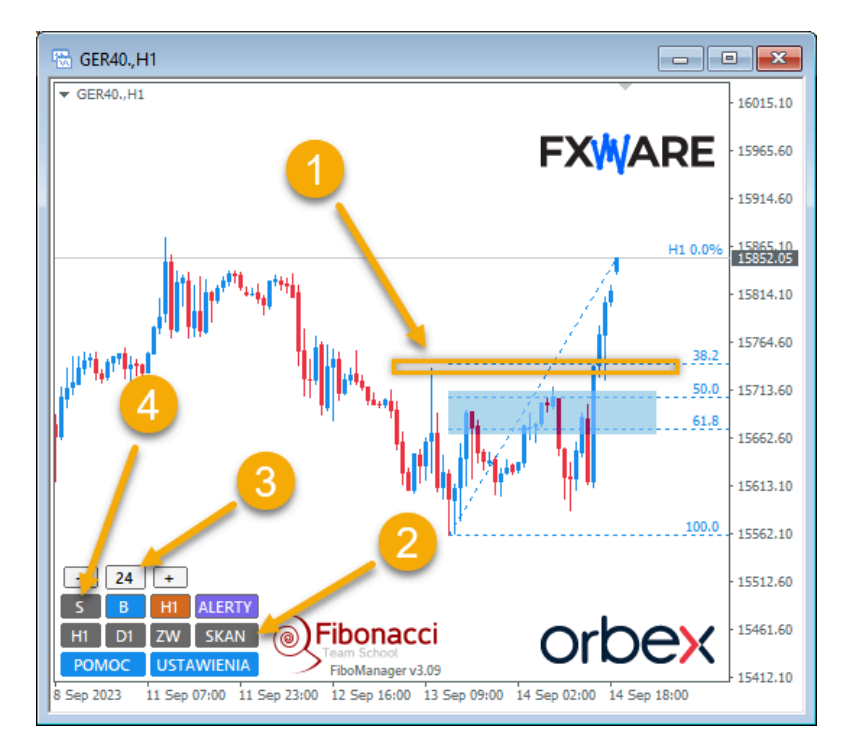

### Wybór kierunku i głębokości wykrywania

Sytuacja podobna do poprzedniej, ale tym razem

- wybity ostatni dołek = swing spadkowy
- wyłączone wykrywanie swingów wzrostowych = wskaźnik wyszukuje wyłącznie swingi spadkowe

### Podgląd potencjalnego zasięgu ruchu z korekty

- widzisz zniesienia zewnętrzne z poprzedniego ruchu korekcyjnego
- na panelu jest włączona opcja ZW, dla jasności obrazu wyłączone H1 czyli podgląd standardowych zniesień

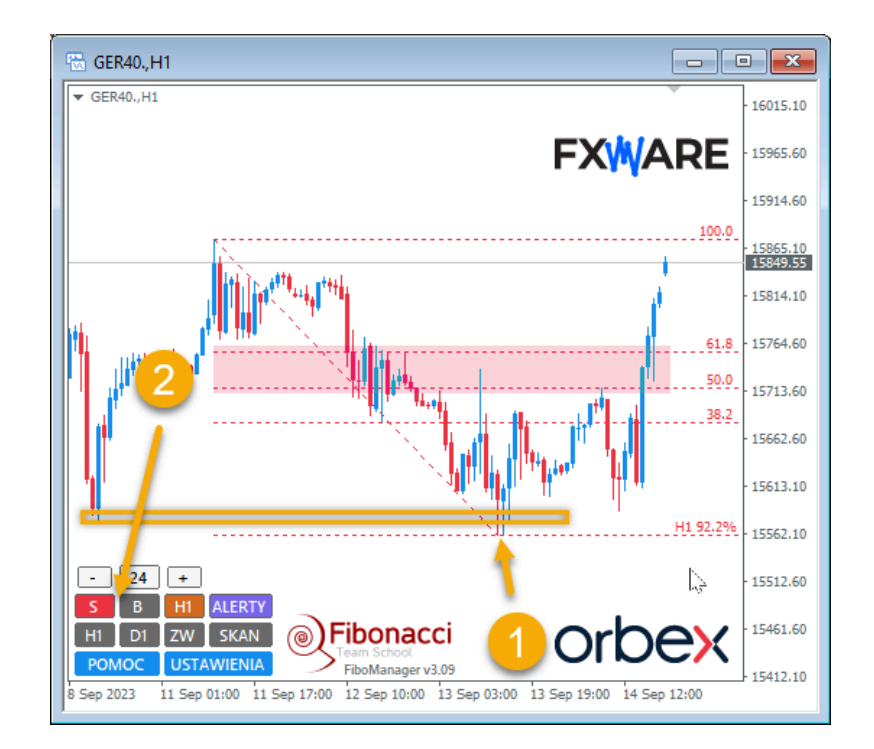

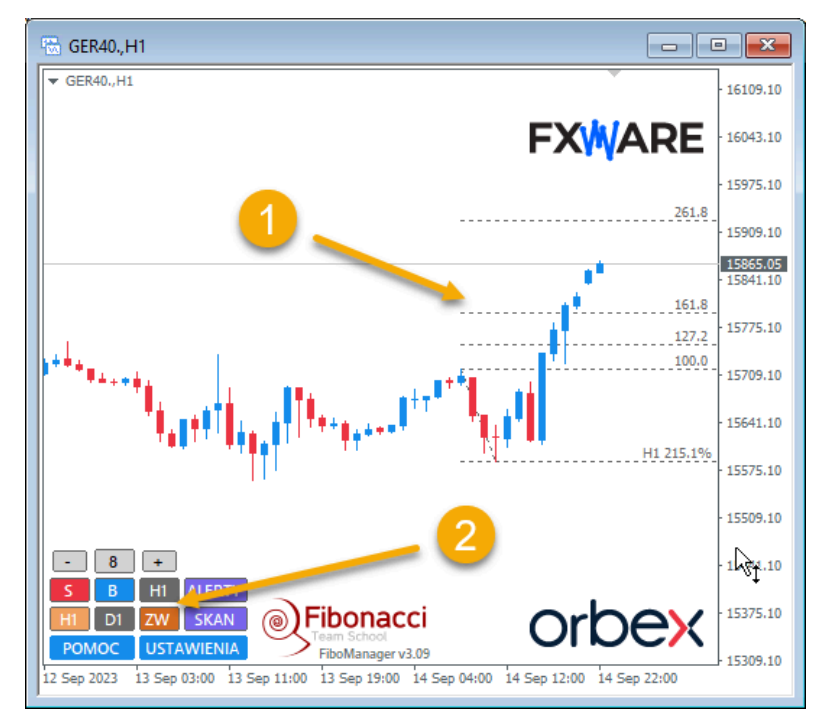

Podgląd tego co się dzieje na wyższych interwałach

- 1. na wykresie M5 widzisz poziomy z H1 i D1
- na panelu masz włączony podgląd obu wyższych interwałów

| 🖼 GER40.,M5                                                                                                    | • ×         |
|----------------------------------------------------------------------------------------------------|-------------|
| ▼ GER40.,M5                                                                                                    | 15956.05    |
| FXWARE                                                                                                    | - 15918.10  |
| H1 0.0                                                                                                    | 15879.00    |
| D1 38.2                                                                                                    | · 15860.55  |
| particular and a second second second second second second second second second second second second second se | · 15801.95  |
| H1 28.2                                                                                                    | 15764.00    |
| ні 50.0                                                                                                    | • 15724.90  |
| B161-8                                                                                                    | 15685.80    |
|                                                                                                    | - 15647.85  |
|                                                                                                    | 15608.75    |
|                                                                                                    | 15570.80    |
| B M5 ALERTY<br>HI DI ZW SKAN<br>POMOC USTAWIENIA                                                               | - 15531.70  |
| 14 Sep 2023 14 Sep 09:00 14 Sep 11:40 14 Sep 14:20 14 Sep 17:00 14 Sep 19:40 14 Sep 22:20                      | _} 15493.75 |

# USTAWIENIA

Tutaj opisaliśmy najważniejsze ustawienia. Tych prostszych, które mają oczywiste nazwy nie musimy tłumaczyć - połapiesz się w nich bez problemu sam  $\bigcirc$ 

| Nazwa parametru                                   | Wartość<br>domyślna | Opis                                                               |
|---------------------------------------------------|---------------------|--------------------------------------------------------------------|
| ==== Wygląd ====                                  |                     |                                                                    |
| Skala interfejsu                                  | Mała                | Przyciski na panelu większe, mniejsze - wybór należy<br>do Ciebie. |
| Użyj szablonu Orbex                               | Tak                 | Nie chcesz ładnych kolorów i logo, trudno, wybierz Nie.            |
| Kolory i grubości linii                           |                     | Dostosuj wg własnych upodobań.                                     |
| Pokaż strefę bieżący TF<br>Pokaż strefę wyższy TF | Tak<br>Nie          | Możesz wyłączyć strefy, ale uwaga - nie będzie wtedy<br>alertów!   |
| Początek strefy<br>Koniec strefy                  | 48.0<br>63.8        | Możesz sam wybrać na jakich poziomach będzie<br>rysowana strefa.   |
| ==== Alerty ====                                  |                     | ·                                                                  |

| Nazwa parametru                                                                                      | Wartość<br>domyślna    | Opis                                                                                                    |  |
|----------------------------------------------------------------------------------------------------|------------------------|----------------------------------------------------------------------------------------------------|--|
| Włącz alerty, gdy cena<br>osiągnie strefę                                                            | Tak                    | To samo co na przycisku ALERTY.                                                                                                    |  |
| Włącz alerty dźwiękowe                                                                               | Nie                    | Coś zadźwięczy jak tylko cena dojdzie do strefy - i na<br>dodatek w opcji Wybierz alert dźwiękowy masz do<br>wyboru aż 13 różnych dźwięków!                   |  |
| Włącz wyskakujące<br>alerty                                                                          | Tak                    | Alert wyskoczy w standardowym okienku MetaTrader                                                                                                    |  |
| Włącz alerty mobilne                                                                                 | Nie                    | Chcesz alerty na komórkę - musisz mieć je najpierw<br>skonfigurowane w Opcjach MetaTrader. Film jak to<br>zrobić znajdziesz w sekcji <u>SAMOUCZKI WIDEO</u> . |  |
| Włącz alerty e-mail                                                                                  | Nie                    | Chcesz alerty na komórkę - musisz mieć je najpierw<br>skonfigurowane w Opcjach MetaTrader. Film jak to<br>zrobić znajdziesz w sekcji <u>SAMOUCZKI WIDEO</u> . |  |
| ==== Ustawienia Fibo ===                                                                             | =                      |                                                                                                    |  |
| Pokaż fibo impulsu                                                                                   | Tak                    | To samo co na brązowym przycisku z nazwą bieżącego<br>interwału czasowego.                                                                                    |  |
| Pokaż zewnętrzne<br>poziomy impulsu<br>Pokaż zewnętrzne<br>poziomy impulsu po<br>przeciwnej stronie  | Nie<br>Nie             | Zobacz poziomy zewnętrzne, mogą być też widoczne<br>po drugiej stronie - tak jak lubisz.                                                                      |  |
| Pokaż fibo zasięgu<br>korekty                                                                        | Nie                    | To samo co na przycisku ZW.                                                                                                    |  |
| Pokaż wewnętrzne<br>poziomy zakresu impulsu                                                          | Nie                    | Zobacz poziomy wewnętrzne w zasięgach korekt - jeśli<br>lubisz dużo poziomów.                                                                                 |  |
| Pokaż fibo impulsu<br>wyższy TF 1<br>Pokaż fibo impulsu<br>wyższy TF 2<br>Wyższy TF 1<br>Wyższy TF 2 | Tak<br>Nie<br>H1<br>D1 | To samo co na przyciskach sterujących widocznością<br>fibo z wyższych poziomów. Możesz też sam wybrać<br>jakie interwały mają być brane pod uwagę.            |  |

| Nazwa parametru                                                                                           | Wartość<br>domyślna | Opis                                                                                                    |
|----------------------------------------------------------------------------------------------------|---------------------|----------------------------------------------------------------------------------------------------|
| Zawsze pokazuj wyższy<br>TF, bez względu na<br>kierunek                                                   | Tak                 | Co jeśli na bieżącym interwale widzisz kierunek kup ale<br>wyższy interwał ma tendencję spadkową? Lepiej<br>pozostaw tę opcję włączoną, inaczej możesz<br>przeoczyć coś ważnego!                                 |
| ==== Poziomy Fibo ====                                                                                    |                     |                                                                                                    |
| Pokaż                                                                                                    |                     | Wybierz sobie poziomy które mają być rysowane.                                                                                                    |
| Zdefiniuj                                                                                                 |                     | Możesz też wpisać własne poziomy - zawsze używaj<br>formatu 61.8, 38.2 itd. czyli pełna liczba i ew. część po<br>przecinku.                                                                                      |
| ==== Ustawienia ZigZag =:                                                                                 | ===                 |                                                                                                    |
| Użyj automatycznego<br>skanowania do szukania<br>Fibo                                                     | Tak                 | To samo co na przycisku SKAN.                                                                                                    |
| Głębokość początkowa<br>automatycznego<br>skanowania<br>Głębokość końcowa<br>automatycznego<br>skanowania | 8<br>20             | Możesz wybrać zakres skanowania. Wolisz większe<br>swingi ustaw wyższą wartość początkową i końcową.<br>Albo niższe jak chcesz większej szczegółowości.<br>Pamiętaj tylko, zakres możliwych wartości to 6 do 24. |
| Głębokość bieżący TF                                                                                      | 12                  | Jeśli używasz skanowania to bez znaczenia, jeśli nie to<br>będzie domyślna głębokość na której uruchomi się<br>wskaźnik.                                                                                         |
| Krok zmiany głębokości<br>przy używaniu +/-                                                               | 2                   | Możesz ustawić 1 - więcej klikania w +/- ale nic nie<br>przeoczysz.                                                                                                    |
| Głębokość wyższych TF                                                                                     | 12                  | Wyższe interwały nie są skanowane, tutaj możesz<br>zmienić ich stałą głębokość wykrywania.                                                                                                    |
| Odchylenie<br>Cofnięcie                                                                                   | 5<br>3              | Standardowe ustawienia ZigZag. Najlepiej zostaw tak<br>jak są chyba że lubisz eksperymentować.                                                                                                    |

FiboManager jest jednym z komponentów pakietu Orbex MetaTrader Tools.